## 1. Riasztó központ firmware frissítés

A letöltött fájl használatával lehetséges a központ firmware frissítése. Ehhez a riasztó központ RS-232 (TTL) portját (RJ típusú csatlakozó) csatlakoztatni kell a számítógép COM portjához (DB9 típusú csatlakozó). A művelethez a SATEL által gyártott DB9FC/RJ-KPL szettben található kábel használható.

## Megj.:

- 1. Miután létrejött a kommunikáció a központ és a firmware frissítésre használt program között, a firmware frissítés végéig a központ nem látja el normál funkcióit.
- Ha bármilyen okból kifolyólag a firmware frissítés művelet a befejezés előtt megszakad (pl.: tápellátás hiba) – ennek eredményeképp a központi firmware károsodik – a központ nem kerül normál állapotba, hanem vár a firmware frissítés művelet ismételt elindítására.

## **1.1 Firmware frissítés a szerviz funkció használatával**

- Vigye be a szerviz kódot a kezelőn (alapértelmezetten: 12345), majd nyomja meg a gombot.
- 2. Nyomja meg egymás után a **DQ #D** gombokat a szerviz mód indításához.
- Nyomja meg egymás után a 
  9wxyz # 
  gombokat (az INDÍTÓ funkció elindul). Az "Indítsa el a frissítő programot a PC-n..." üzenet kerül kijelzésre. A központ várakozik, amíg létrejön a kommunikáció a firmware frissítő programmal (nyomja meg a \*
- 4. Indítsa el a firmware frissítő programot a számítógépen.
- 5. Kattintson a 🐝 gombra.
- Egy ablak nyílik meg, ahol kiválaszthatja a számítógép azon COM portját, amihez a központ csatlakoztatva van. Ezután nyomja meg az "OK" gombot. A firmware frissítő program elindítja a kommunikációt a riasztó központtal.
- 7. Kijelzésre kerül a központ jelenlegi firmware verziójáról, és a frissítő fájlban található firmware verzióról szóló információ (verzió, létrehozás dátuma, nyelv). Emellett egy ablak jelenik meg, a folytatásra való rákérdezéssel. A firmware frissítéséhez válassza az "Igen /Yes/" lehetőséget.

## 1.2 Firmware frissítés szerviz módba való belépés nélkül

- 3. Indítsa el a firmware frissítő programot a számítógépen.
- 4. Kattintson a sombra.
- 5. Egy ablak nyílik meg, ahol kiválaszthatja a számítógép azon COM portját, amihez a központ csatlakoztatva van. Ezután válassza ki az "ÚJRAINDÍTÁS /*RESTARTI*" mezőt.
- 6. Csatlakoztassa le a központ tápellátását (először kapcsolja ki a 230 V AC áramkört, amihez a központ transzformátora csatlakoztatva van, majd válassza le az akkumulátorokat).

- 7. Csatlakoztassa vissza a központ tápellátását (először csatlakoztassa vissza az akkumulátorokat, majd a 230 V AC áramkört, amihez a központ transzformátora csatlakoztatva van).
- 8. Kijelzésre kerül a központ jelenlegi firmware verziójáról, és a frissítő fájlban található firmware verzióról szóló információ (verzió, létrehozás dátuma, nyelv). Emellett egy ablak jelenik meg, a folytatásra való rákérdezéssel. A firmware frissítéséhez válassza az "Igen /Yes/" lehetőséget (a központ a bekapcsolás után mindössze 10 másodpercet vár a firmware frissítés elindítására). Ezután elindul a firmware frissítés művelete.